# Share Dividend Payment Options

### INTRODUCTION

CU\*BASE share products allow you to give members the power to manage their own dividend income. Similar to the dividend payment options available with certificates, share products can be configured to allow members to receive dividend payments via a check or a transfer to another account, in addition to the traditional option of adding the dividends back into the same account.

For example, for your high-yield savings products that typically carry high account balances, you may wish to allow members the choice of receiving their dividend income as a deposit into a regular savings or checking account to be used for paying bills, making loan payments, etc., or sending a dividend payment check directly to their broker for use with other investments.

Dividend payment options can be defined for any or all of your savings or checking products, with the exception of the base share -000 account. So whether you want to open up income management choices for all your savings and checking products, or just design a program for certain specialty accounts, CU\*BASE features are powerful enough to give you just the flexibility you need.

### CONTENTS

| STEP BY STEP INSTRUCTIONS                                 | 2 |
|-----------------------------------------------------------|---|
| CONFIGURING DIVIDEND PAYMENT DEFAULTS FOR SHARE PRODUCTS  | 3 |
| OPENING ACCOUNTS: SETTING UP DIVIDEND PAYMENT PREFERENCES | 5 |
| PRINTING DIVIDEND CHECKS                                  | 7 |
| UPDATING DIVIDEND PAYMENT OPTIONS FOR EXISTING ACCOUNTS   | 8 |
| Account Inquiry                                           | 9 |
|                                                           |   |

### Revision date: October 18, 2019

For an updated copy of this booklet, check out the Reference Materials page of our website: <u>http://www.cuanswers.com/client\_reference.php</u> CU\*BASE<sup>®</sup> is a registered trademark of CU\*Answers, Inc.

### **STEP BY STEP INSTRUCTIONS**

1. Research Truth-in-Savings ramifications and implement changes to credit union procedures, marketing materials, and disclosures and other forms as needed.

Remember to update your online Marketing Tips or Procedures for these products to help staff sell and explain these products to members. (**Tool #506 Member Rate Maintenance**, then use the icons to access "Marketing Tips" and/or "Procedures" to update text)

- 2. Modify the Dividend Application configuration to set the defaults for new accounts. *See Page 3 for details.*
- 3. Create accounts, updating the member's preferences (if allowed in the configuration). See Page 5 for details.

A member's settings can be viewed at any time after the account is created via Account Inquiry. (See Page 9.)

- Each month (quarter, year, etc.) as dividends are paid to member accounts, print dividend checks using the Auto/Mail Printing System (Tool #632 Print Auto/Mail Checks). See Page 7 for details.
- 5. Update member preferences as necessary using Account Information Update. *See Page 8 for details.*

# CONFIGURING DIVIDEND PAYMENT DEFAULTS FOR SHARE PRODUCTS

### Savings/Checking Products Configuration (Tool #777)

| Session 2 CU*BASE GOLD E                                                     | dition - ABC CREDIT UNION   |                         |                      |                    | i - • 🗾             |
|------------------------------------------------------------------------------|-----------------------------|-------------------------|----------------------|--------------------|---------------------|
| File Edit Tools Help                                                         |                             |                         |                      |                    |                     |
| Share Acco                                                                   | unt Setup                   |                         |                      |                    | Update              |
| Dividend application C                                                       | к                           | Corp ID 01 ABC CR       | EDIT UNION           |                    |                     |
| General Account Inform                                                       | nation Dividend Information | n                       |                      |                    |                     |
| Start date Jun 01,                                                           | 2019 🗮 [MMDDYY]             | Next pay date Jul 01    | , 2019 🗮 [MMDDYY]    | Calc date Jun      | 19, 2019 🗰 [MMDDYY] |
| Pay frequency Month                                                          | ıly ~                       | Dividend calculation ty | De Average daily (no | accrual) v         |                     |
| Minimum balance to e                                                         | arn a dividend              | (Whole dollars)         |                      |                    |                     |
| Minimum balance pen                                                          | alt code Daily cor          | npare >                 |                      |                    | I                   |
| Dividend pay code                                                            | Addback                     | Allow change on acco    | ount open            |                    |                     |
| Create Secured Share                                                         | s Record 0.0                | D                       |                      |                    |                     |
| ✓ Plateau dividend                                                           | HSA                         |                         |                      |                    |                     |
| Base rate 0.00                                                               |                             |                         |                      |                    |                     |
| Qualified dividend processing (A = use config, or enter 3rd-party code)      |                             |                         |                      |                    |                     |
|                                                                              |                             |                         |                      |                    |                     |
| ATM surcharge rebate program code 📃 Q                                        |                             |                         |                      |                    |                     |
| ATM service charge rebate program 📃 Q                                        |                             |                         |                      |                    |                     |
| Card activity rebate pr                                                      | ogram code 🛛 📃 🍳            |                         |                      |                    |                     |
| l                                                                            |                             |                         |                      |                    |                     |
|                                                                              |                             |                         |                      |                    |                     |
| Configure Negative Balance Processing                                        |                             |                         |                      |                    |                     |
|                                                                              |                             |                         |                      |                    |                     |
| <i>i</i> Dividend rates are entered using Tool #506: Member Rate Maintenance |                             |                         |                      |                    |                     |
| Suspend                                                                      | Save                        | Skip                    | Qualified Dividends  | ARU/Online Banking | Restrict Mbr Desgn  |
| Checklist                                                                    | ANR Scoring                 | Debit Card Round Up     |                      |                    |                     |
|                                                                              | <i>a i</i> <b>2</b> @       |                         |                      |                    |                     |
|                                                                              | <i>«</i>                    |                         |                      |                    |                     |

When configuring a share product, you can choose the default method for paying dividends, and control whether or not members will be allowed to choose a different method when opening a new account.

NOTE: Dividend payment choices are <u>not</u> allowed for the base share (-000) product.

### **Field Descriptions**

| Field Name                  | Description                                                                                                    |
|-----------------------------|----------------------------------------------------------------------------------------------------|
| Dividend Pay Code           | Use this option to choose default settings for how dividends are to be paid for this product.                                                                                                    |
|                             | <b>Transfer</b> (0)- Dividends will be paid directly into the account<br>shown in the <i>Dividend transfer account</i> field on the<br>account record. This is set up at the time the account is<br>opened. (Also see the <i>Allow change on acct open</i> field<br>described below.) |
|                             | <b>Addback</b> (1) - Dividends will be added back to this account.<br>This is the most common option for most standard<br>savings products. The <i>Allow change on acct open</i> flag<br>would also usually be left unchecked.                                                        |
|                             | <b>Check</b> (2)- Dividends will be paid to the member by check.<br>These checks are printed using the Print Auto/Mail<br>Checks feature (see Page 7). Pay To information can be<br>specified at the time the account is opened.                                                      |
| If 0, Transfer to<br>DIVAPL | If the <i>Dividend pay code</i> for this product is set to 0<br>(Transfer), enter a Dividend Application code here. This is                                                                                                    |

| Field Name                   | Description                                                                                                 |
|------------------------------|----------------------------------------------------------------------------------------------------|
|                              | used to determine the default account that will receive dividends paid on this account.                     |
|                              | The teller will be able to change this share at teller processing.                                          |
| Allow change on acct<br>open | Currently not available. Checking this box or unchecking this box will allow a teller to change the DIVAPL. |

# **OPENING ACCOUNTS: SETTING UP DIVIDEND PAYMENT PREFERENCES**

### Open/Maintain Memberships/Accounts (Tool #3) > "Add New Sub-Account"

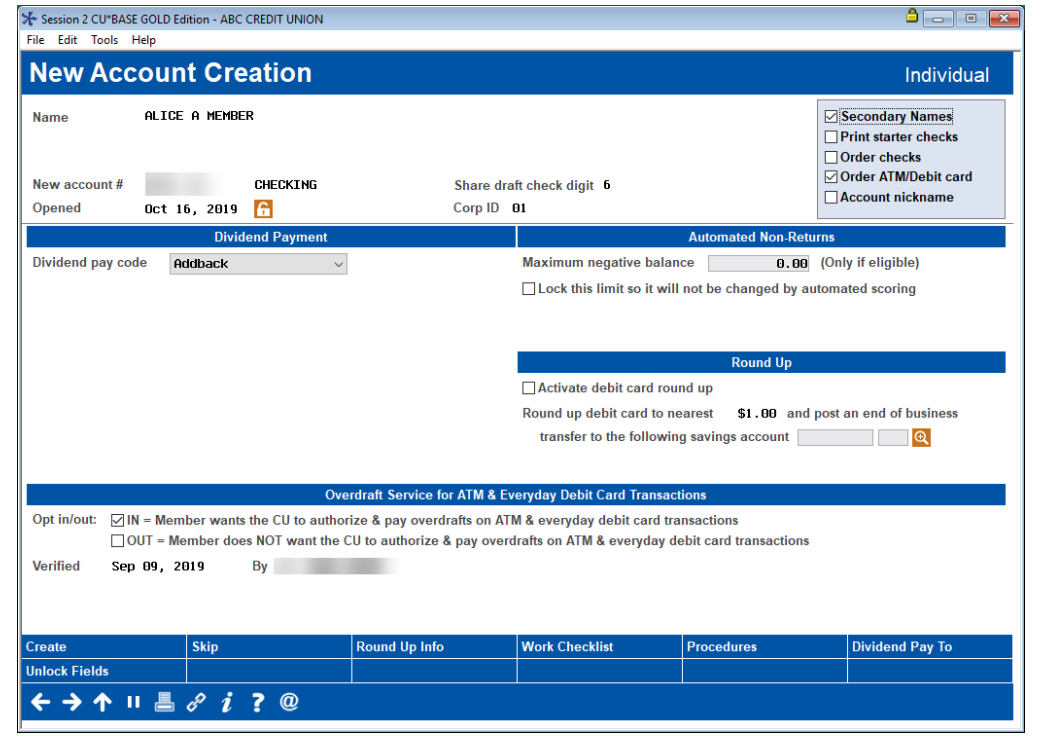

When creating a new share or share draft account, fields will be displayed showing the dividend payment code and other details. If allowed by the configuration ("Allow change on account open" checkbox in Tool #777), the user may be able to modify these settings according to the member's preferences.

If dividends are to be paid by check, be sure to use **Specify Dividend Checks Pay To/Address** to enter the Pay To name and address to be printed on the checks themselves.

| ession 0 CU*BASE GOLD Edition - Share Dividend Checks      | F         |
|------------------------------------------------------------|-----------|
| Name/address to send checks Other                          |           |
| f other, please specify                                    |           |
| Pay to ACH BROKERAGE SERVICE (leave blank for member name) |           |
| Address 123 MAIN STREET                                    |           |
|                                                            |           |
| City ANYCITY State MI Zip 48009 0000                       |           |
| Reference ACCT 1234                                        |           |
|                                                            |           |
|                                                            |           |
|                                                            | FR (2409) |

By default, dividend checks are automatically made out to the member's name and primary address. Use this window if the member asks to have his or her dividends sent directly to a broker or other investment account, or would like to use any other alternate address for dividend checks. Choose one of the following options:

- **Primary** This option creates dividend checks using the member's name and master address. This is the default choice and will be used automatically unless a change is made in this window.
- **Alternate** (A) This option creates dividend checks that are made out to the name and address shown on this member's Alternate Address record.

*NOTE:* This should be used only if the member already uses a permanent Alternate Address. This will ignore any date range on the Alternate Address record.

• **Secondary/Street** (S) - This option creates dividend checks that are made out to the name and address shown on this member's Secondary/Street Address record.

*NOTE: This should be used only if the member already has a Secondary/Street Address record in place.* 

• **Other** (O) - This option lets you define a different Pay To name and address for all dividend checks for this account. For example, use this when the member asks for checks to be sent directly to his broker or another financial institution.

If *Other* was selected, use the remaining fields to define a Pay To name (leave the name blank to use the member's name from his MASTER record) and address. A *Reference* field is also available for an account number or other instruction to be printed on the check itself.

## **PRINTING DIVIDEND CHECKS**

#### Print Auto/Mail Checks (Tool #632)

|                                                                                                    | Session 0 CU*BASE GOLD Edition - ABC CREDIT UNION                                                                                                    | Ē - • <b>-</b>    |
|----------------------------------------------------------------------------------------------------|----------------------------------------------------------------------------------------------------|-------------------|
|                                                                                                    | File Edit Tools Help                                                                                                    |                   |
|                                                                                                    | Automated/Mail Check Printing                                                                                                    |                   |
|                                                                                                    | Check Types     # in File     # to be Printed     Check printer     P1       Audio response checks     4     *                                                                                                    |                   |
|                                                                                                    | Certificate dividend checks 1 *                                                                                                    |                   |
|                                                                                                    | CFT: Member requested checks 2 *<br>Club processing checks                                                                                                    |                   |
| If any of your accounts<br>are set up to receive<br>share dividends via a<br>check, checks will be<br>listed here. | the content of and the content of a content of a con |                   |
|                                                                                                    | Warning: Verify check paper stock in printer before proceeding. Checks lost due to printing problems must be reprinted manually.                                                                                                    |                   |
|                                                                                                    |                                                                                                    | FR (989) 11/13/13 |

When dividends payments are processed according to your credit union's normal schedule, all dividend checks will be generated and then must be printed manually using the Print Auto/Mail Checks system.

Remember you can use **Tool #631 Print Auto/Mail Check Audit List** to print a list of checks before printing them.

# UPDATING DIVIDEND PAYMENT OPTIONS FOR EXISTING ACCOUNTS

Update Account Information (Tool #20)

| Account in                                                                                                    | ormation of                                                                                                    | puale                                                                            |                                                                                                    |                                                      |                                                                                              | Share Dr                              |
|----------------------------------------------------------------------------------------------------|----------------------------------------------------------------------------------------------------|----------------------------------------------------------------------------------|----------------------------------------------------------------------------------------------------|------------------------------------------------------|----------------------------------------------------------------------------------------------|---------------------------------------|
| Account #<br>ALICE A MEMBER<br>710 CEDAR ROW<br>SUNSHINE VALLEY C                                                                                                    | A 49999                                                                                                    | Last maintenance date<br>Current balance<br>Account opened by MSR<br>Date opened | Sep 27, 2019<br>124,729.18<br>Aug 26, 1985                                                                                                    | MMDDYYYY]                                            | *Imaging<br>Solutions                                                                        | Scan e-Docum<br>View e-Docum          |
| Last accrued date<br>Dividend post code<br>Accrued dividend<br>Dividends paid: Q1<br>Q2<br>Q3<br>Q4<br>Accum balance<br>Deerued club benefit<br>YTD club benefit<br>Dividend pay code | Jun 19, 2019 💼 🕅<br>0.000<br>0.00<br>0.00<br>0.00<br>0.00<br>30,870,27<br>0.00<br>0.00<br>Check<br>ADD DIV. TO CURREN | MMDDYYYY]                                                                        | Dividend application<br># of withdrawals<br>Joint Owner #1<br>Joint Owner #2<br># of secondary names<br>Secured balance<br>Minimum balance<br>Annual backup W/H<br>Uncollected amount<br>1st date negative<br>Negative bal limit<br>ATM network ID # | CK<br>01<br>JOHN M ME<br>2<br>98,1<br>0000000<br>1,1 | G/L acct 902.00<br>MBER<br>0.00<br>888.45<br>0.00<br>906.73<br>90 ∰ [MMDD<br>900.00 □ Locked | זיזיין                                |
| Check digit                                                                                                    | 0                                                                                                    |                                                                                  | Freeze<br>Misc charge                                                                                                    | 0 = All<br>0                                         | l activity allow<br>Passbook process I                                                       | ed v                                  |
| Set Div Checks Pa                                                                                                    | y To/Address<br>are/Share Draft account<br>IRANS2 file. This will aff                                                 | is maintained from one DIVAPL<br>ect the Service Charge amount                   | to another, prior transact                                                                                                    | tions for tha                                        | UNO ANR notice p<br>t account will have t<br>nt at the end of the t                          | rinted<br>the old DIVAPL in<br>month. |

The dividend payment code, dividend transfer account (if that option was configured), and/or check pay to information can be updated using the Update Account Information feature.

### **ACCOUNT INQUIRY**

#### Inquiry (F1)

| Session 2 CU*BASE GOLD Edit                                                                                                  | tion - ABC CREDIT UNION                                                                                                    |                                                                                                   |
|----------------------------------------------------------------------------------------------------|----------------------------------------------------------------------------------------------------|---------------------------------------------------------------------------------------------------|
| File Edit Tools Help                                                                                                    |                                                                                                    |                                                                                                   |
| Member Acco                                                                                                    | ount Inquiry                                                                                                    |                                                                                                   |
| MSR ;D<br>ATM ID<br># Withdrawals 0<br>Check digit 8<br>Frozen 0 N0                                                          | Account # ALICE A MEMBER Account type 111 CHECKING Div appl SA HSA CHECKING Outstanding accrued club benefits 9,00                                                                                                    | Date opened         Sep 09, 2019           G/L account         903.30-01                          |
| Passbook N0<br>AFT N0<br>Payroll N0                                                                                          | Current balance     3,510.00     Annual b/u withholding       - secured     0.00     Period average balance       - uncollected     0.00     Period minimum balance       = Net available     3,510.00     YTD club benefits       1st date negative     000000000       Neg balance limit     0.00 | 0.00<br>0.00<br>0.00                                                                              |
| New Account                                                                                                    |                                                                                                    |                                                                                                   |
| New Account Type<br>Dividend Calculator<br>NSF<br>Uncollected Funds<br>Secured Funds<br>IRA/HSA<br>Payroll<br>Tracker Review | Dividend payment code 1 ADD DIV. TO CURRENT<br>Dividend transfer account 000000000-000 2<br>3<br>4                                                                                                    | 0.00 Total 0.00<br>0.00 Accrued 0.000<br>0.00<br>0.00<br>uiry date [Sep 26, 2019]  [] [[MMDDYYYY] |
| $\leftarrow \rightarrow \land \blacksquare$                                                                                  | ₽ i ? @                                                                                                    |                                                                                                   |

Just like with certificates, credit union staff can view a member's dividend payment settings via the account inquiry screen. If dividends are paid via check, *Dividend Pay To* (F16) will display the Pay To name and address information for the account.